## Sauvegarde automatique avec Windows

| Contraille<br>Contraille<br>Eastin<br>Partie<br>Contraille<br>Eastin<br>Contraine<br>Contraine<br>Contraine<br>Contraine<br>Contraille<br>Contraille<br>Contr | Asso Foyer |    |  |  |  |  | GMP              |
|----------------------------------------------------------------------------------------------------|------------|----|--|--|--|--|------------------|
| power Roint                                                                                                    | Clic gauch | ne |  |  |  |  | FastStone<br>VLC |
| Démarrer                                                                                                    |            |    |  |  |  |  |                  |

Cliquer sur : « Démarrer » (fenêtre Windows en bas à gauche)

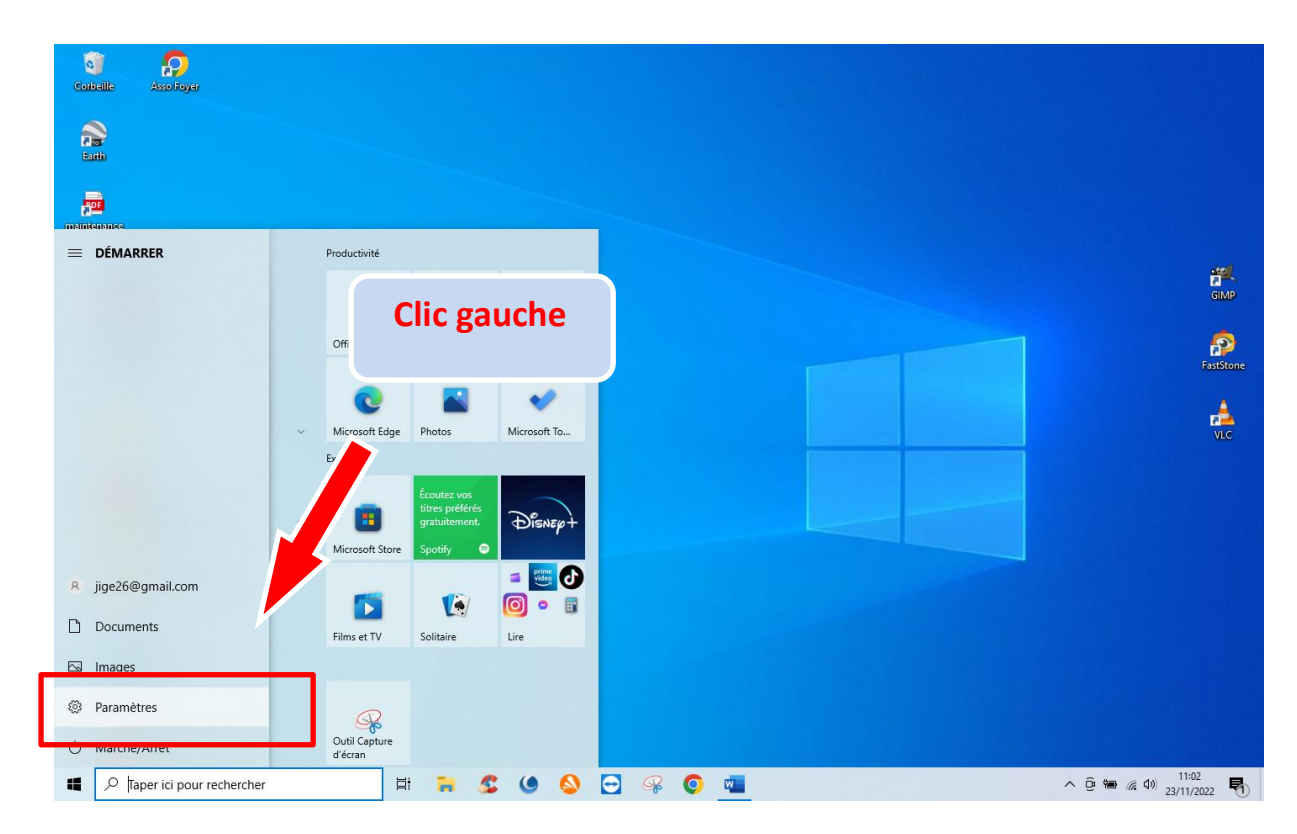

Cliquer sur : « Paramètres »

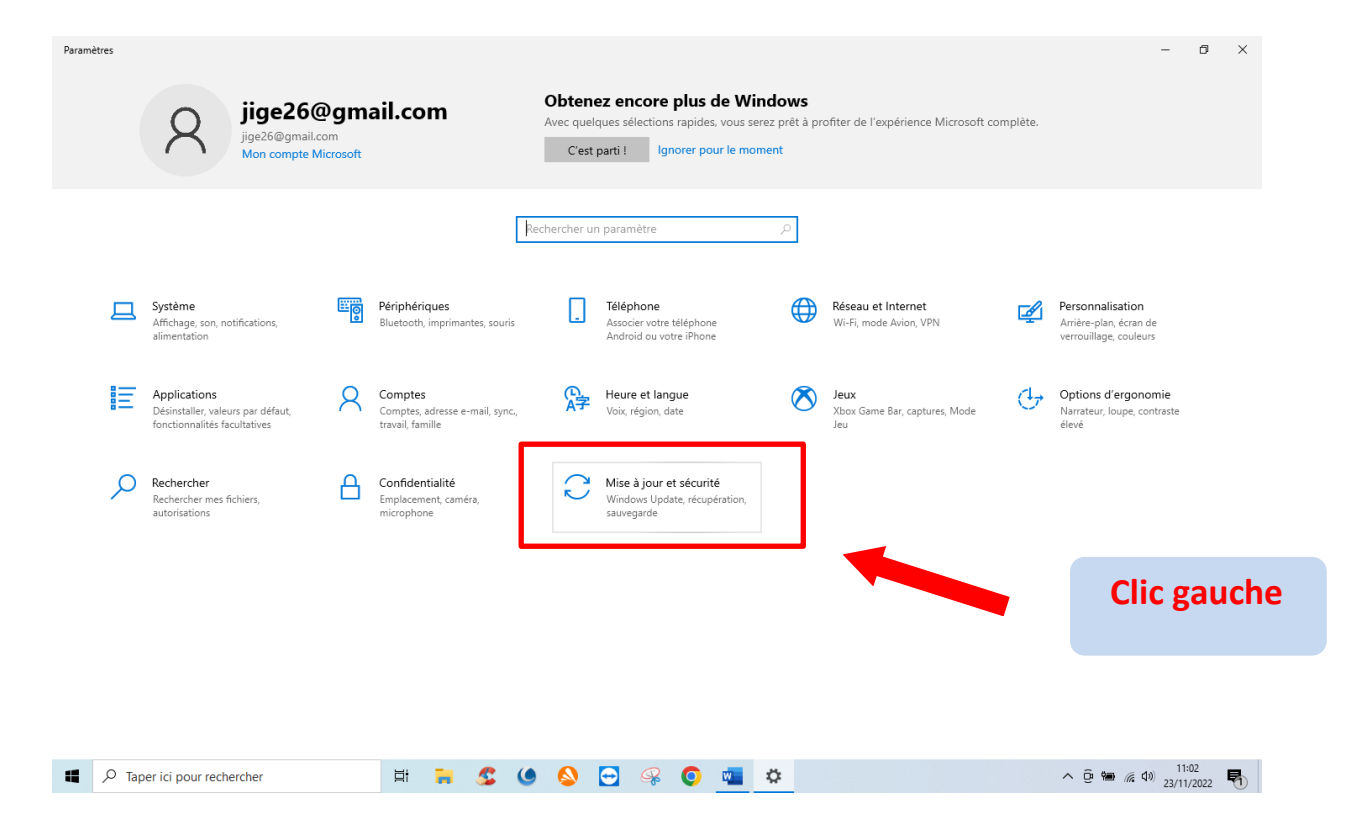

### Cliquer sur : « Mise à jour et sécurité»

| ← Paramètres                                                                                      |                                                                                                    | - 0                                                                                              |
|---------------------------------------------------------------------------------------------------|----------------------------------------------------------------------------------------------------|--------------------------------------------------------------------------------------------------|
| டி Accueil                                                                                        | Windows Update                                                                                                    |                                                                                                  |
| Rechercher un paramètre                                                                           | Recherche des mises à jour en cours<br>Votre appareil ne dispose pas des correctifs de qualité et de sécurité importants.                                                                                                    | Vous recherchez des informations su<br>les toutes dernières mises à jour ?<br>En savoir plus     |
| C Windows Update  Optimisation de la distribution  Sécurité Windows                               | Suspendre les mises à jour pendant 7 jours<br>Obtenir les dernières mises à jour pour une nouvelle pause<br>Installer les mises à jour dès que possible<br>Nous vous informerons avant le redémarrage et vous pourrez le reporter si nécessaire<br>Modifier les heures d'activité<br>Actuellement 08:00 3 17:00 | Liens connexes<br>Vérifier le stockage<br>Informations sur le build du système<br>d'exploitation |
| ↑ Sauvegarde                                                                                      | Afficher l'historique des mises à jour<br>Voir les mises à jour installées sur votre appareil                                                                                                    | Obtenir de l'aide                                                                                |
| 윤 Récupération <ul> <li>Activation</li> <li>Áctivation</li> <li>Localiser mon appareil</li> </ul> | Paras Paras Paras Paras                                                                                                    | <ul> <li>Conner des commentaires</li> </ul>                                                      |
| 🖁 Espace développeurs                                                                             |                                                                                                    |                                                                                                  |
| <b>创</b> Programme Windows Insider                                                                |                                                                                                    |                                                                                                  |
| Taper ici pour rechercher                                                                         | H 🐂 🕵 🌢 🙆 😁 🥋 🗖 🙀                                                                                                    | へ ြ 🏣 🧖 40) 11:03<br>23/11/2022                                                                  |

Cliquer sur : « Sauvegarde »

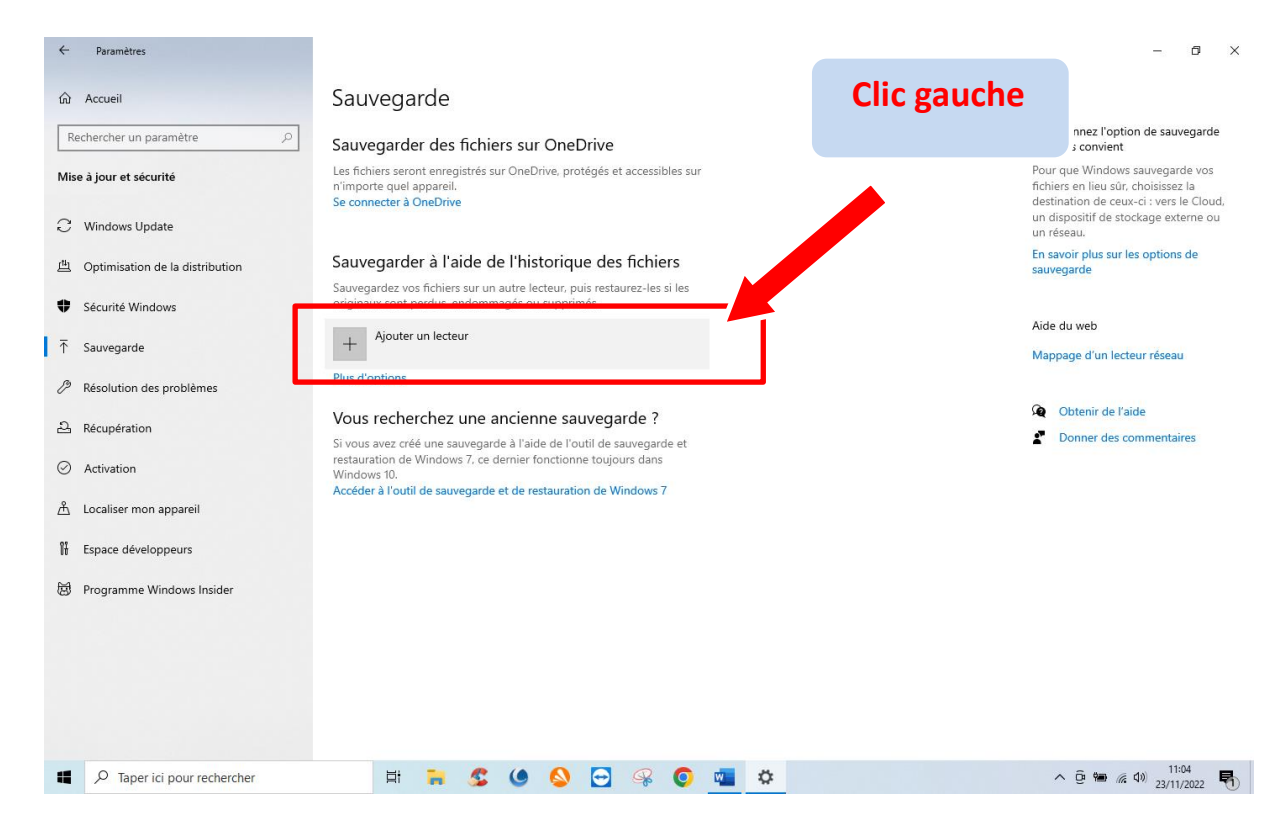

#### Cliquer sur : « Ajouter un lecteur »

| 4 | Paramètres                                             |                                                                                                    | – n ×                                                                                                    |
|---|--------------------------------------------------------|----------------------------------------------------------------------------------------------------|----------------------------------------------------------------------------------------------------|
| Ì | Forences                                               |                                                                                                    |                                                                                                    |
| ſ | Accueil                                                | Sauvegarde                                                                                                    |                                                                                                    |
|   | Re<br>Sélectionner un lecteur                          | Sauvegarder des fichiers sur OneDrive                                                                                                    | Sélectionnez l'option de sauvegarde<br>qui vous convient                                                                                                    |
| 2 | ise<br>LEXAR (G;)<br>2,80 Go disponible(s) sur 3,73 Go | .es nchiers seront enregistrés sur UneDrive, protèges et accessibles sur<br>n'importe quel appareil.<br>Se connecter à OneDrive                        | Pour que Windows sauvegarde vos<br>fichiers en lieu sûr, choisissez la<br>destination de ceux-ci : vers le Cloud,<br>un dispositif de stockage externe ou<br>un réseau. |
| Ŀ | 66,8 Go disponible(s) sur 125 Go                       | Sau and a l'aide de l'historique des fichiers                                                                                                    | En savoir plus sur les options de<br>sauvegarde                                                                                                    |
| 4 | Sauvegarde (F:)<br>73.9 Go disponible(s) sur 97.6 Go   | Sauvega<br>originaux 2 π vur un autre lecteur, puis restaurez-les si les<br>vragés ou supprimés.                                                       |                                                                                                    |
| Ī |                                                        | + Ajouter un lecteur                                                                                                    | Aide du web                                                                                                    |
|   |                                                        | Plus d'aptions                                                                                                    | Mappage d'un lecteur réseau                                                                                                    |
| U | ,                                                      |                                                                                                    | Obtanis de l'aide                                                                                                    |
| á |                                                        | Vous recherchez une ancienne sauvega.                                                                                                    | Donner des commentaires                                                                                                    |
| e | )                                                      | si vous avez créé une sauvegarde à l'aide de l'outil de sauvegarde et<br>restauration de Windows 7, ce dernier fonctionne toujours dans<br>Windows 10. |                                                                                                    |
| Å | ·                                                      | Acceder a l'outil de sauvegarde et de restauration de Windows /                                                                                        |                                                                                                    |
| ŀ |                                                        |                                                                                                    |                                                                                                    |
| æ | Programme Windows Insider                              |                                                                                                    |                                                                                                    |
|   |                                                        |                                                                                                    |                                                                                                    |
|   |                                                        |                                                                                                    |                                                                                                    |
|   |                                                        |                                                                                                    |                                                                                                    |
|   |                                                        |                                                                                                    |                                                                                                    |
|   |                                                        | H 🐂 🕵 🌢 🚱 🚭 🥵 💁 🏧                                                                                                    | ∧ @ @ ₩ <i>@</i> Φ) <sup>11:35</sup><br>23/11/2022 ₹                                                                                                    |

Sélectionner le disque cible. (Celui qui récoltera les données à sauvegarder)

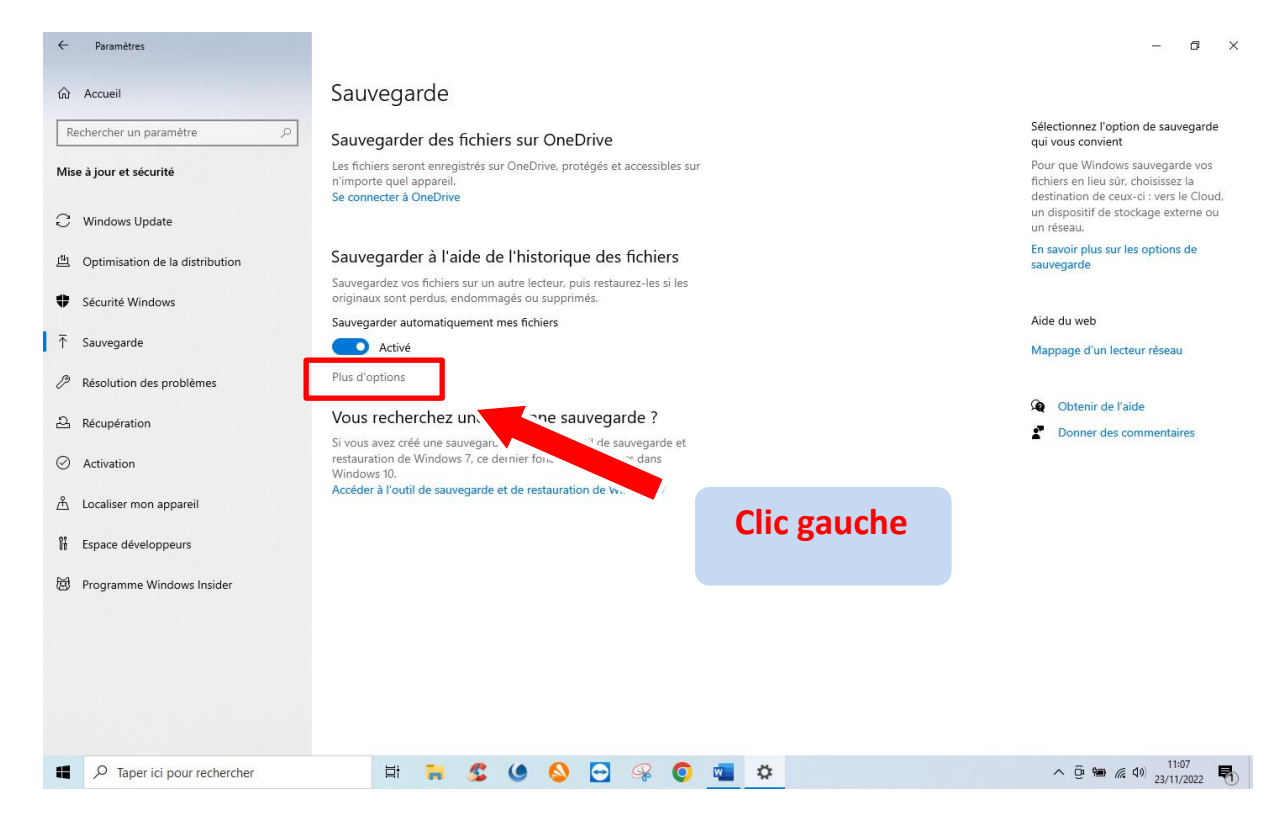

### Cliquer sur : « Plus d'options »

| ← Paramètres                                                                                                    |   |   |         |   |          |   |   |   |                | _                          | ٥           | × |
|----------------------------------------------------------------------------------------------------|---|---|---------|---|----------|---|---|---|----------------|----------------------------|-------------|---|
|                                                                                                    |   |   |         |   |          |   |   |   |                |                            |             |   |
| Vue d'ensemble<br>Taille de la sauvegarde : 0 octet(s)<br>Espace total sur LEXAR (E) (E) : 3,73 Go<br>Vos données n'ont pas été sauvegardées. |   |   |         |   |          |   |   |   | Q Obtenir de l | 'aide                      |             |   |
| Sauvegarder les données maintenant Sauvegarder mes fichiers Toutes les heures (par défaut)                                                    |   |   |         |   |          |   |   |   |                |                            |             |   |
| Conserver mes sauvedardes<br>Pour toujours (par défaut) \vee                                                                                  |   |   |         |   |          |   |   |   |                |                            |             |   |
| Sauvegarder ces dossiers Ajouter un dossier                                                                                                   |   |   |         |   |          |   |   |   |                |                            |             |   |
| Parties enregistrées<br>C:\Users\jige2                                                                                                    |   |   |         |   |          |   |   |   |                |                            |             |   |
| Liens<br>C:\Users\jige2                                                                                                    |   |   |         |   |          |   |   |   |                |                            |             |   |
| C:\Users\ige2                                                                                                    |   |   |         |   |          |   |   |   |                |                            |             |   |
| C:\Users\ujge2                                                                                                    |   |   |         |   |          |   |   |   |                |                            |             |   |
| O Taper ici pour rechercher                                                                                                    | Ħ | - | \$<br>٩ | - | <b>P</b> | 0 | W | ¢ | ^ @ ₩ /        | そ <b>4</b> 3) 11:<br>23/11 | 08<br>/2022 | 1 |

La liste des dossiers à sauvegarder s'affiche, il suffit de désélectionner ceux que l'on ne souhaite conserver en cliquant dessus et : « Supprimer »

← Paramètres

#### ☆ Options de sauvegarde

| Vue d'ensemble                         |
|----------------------------------------|
| Taille de la sauvegarde : 0 octet(s)   |
| Toutes les 10 minutes                  |
| Jardees.<br>Toutes les 15 minutes      |
| enant<br>Toutes les 20 minutes         |
| Toutes les 30 minutes                  |
| Toutes les heures (par défaut)         |
| Toutes les 3 heures                    |
| Toutes les 6 heures                    |
| Toutes les 12 heures                   |
| Tous les iours                         |
| sauvegaruer ces uossiers               |
| Ajouter un dossier                     |
|                                        |
| Parties enregistrées<br>C:\Users\jige2 |
| C:\Users\jige2                         |
|                                        |
| C:\Users\jige2                         |
| Favoris<br>C:\Users\jige2              |
| Contacts<br>C:\Users\jige2             |
| Taper ici pour rechercher              |

# Sélectionner la fréquence des sauvegardes

| ← Paramètres                                                                                                    |   |   |         |          |          |   |   |    |   |    |           |              | - 0                 | × |  |
|----------------------------------------------------------------------------------------------------|---|---|---------|----------|----------|---|---|----|---|----|-----------|--------------|---------------------|---|--|
|                                                                                                    |   |   |         |          |          |   |   |    |   |    |           |              |                     |   |  |
| Vue d'ensemble<br>Taille de la sauvegarde : 0 octet(s)<br>Jusqu'à saturation de l'espace<br>1 mois<br>3 mois<br>6 mois<br>9 mois<br>1 an<br>2 ans<br>Pour toujours (par défaut)<br>5 dove gar der ces dossiers |   |   |         |          |          |   |   |    |   | ₽. | Obtenir - | de l'aïde    |                     |   |  |
| Parties enregistrées<br>C:\Users\jige2                                                                                                    |   |   |         |          |          |   |   |    |   |    |           |              |                     |   |  |
| Liens<br>C:\Users\jige2                                                                                                    |   |   |         |          |          |   |   |    |   |    |           |              |                     |   |  |
| Téléchargements     C:\Users\jige2                                                                                                    |   |   |         |          |          |   |   |    |   |    |           |              |                     |   |  |
| Favoris<br>C:\Users\jige2                                                                                                    |   |   |         |          |          |   |   |    |   |    |           |              |                     |   |  |
| Contacts<br>C:\Users\jige2                                                                                                    |   |   |         |          |          |   |   |    |   |    |           |              |                     |   |  |
| ₽ Taper ici pour rechercher                                                                                                    | Ħ | - | \$<br>٩ | <b>\</b> | <b>•</b> | Ŗ | 0 | w. | ٥ |    | ∧ @ ₩     | )<br>((, 1)) | 11:10<br>23/11/2022 | - |  |

# Sélectionner la durée des sauvegardes

| ←                                  | Paramètres                                                                                                    |                      |             |    |   |   |   |   |   |   |      | -                         | ٥              | × |
|------------------------------------|----------------------------------------------------------------------------------------------------|----------------------|-------------|----|---|---|---|---|---|---|------|---------------------------|----------------|---|
| <u>ሰ</u>                           | Options de sauvegarde<br><sup>C:\Users\jige2</sup>                                                                                                    |                      |             |    |   |   |   |   |   |   |      |                           |                |   |
|                                    | Images<br>C:\Users\jige2                                                                                                    |                      |             |    |   |   |   |   |   |   |      |                           |                |   |
| 4                                  | Documents<br>C:\Users\jige2                                                                                                    |                      |             |    |   |   |   |   |   |   |      |                           |                |   |
|                                    | Pellicule<br>C:\Users\jige2\Pictures                                                                                                    |                      |             |    |   |   |   |   |   |   |      |                           |                |   |
|                                    | Vidéos<br>C:\Users\jige2                                                                                                    |                      |             |    |   |   |   |   |   |   |      |                           |                |   |
| 1                                  | Musique<br>C:\Users\jige2                                                                                                    |                      |             |    |   |   |   |   |   |   |      |                           |                |   |
| Exc<br>+                           | lure ces dossiers<br>Ajouter un dossier                                                                                                    |                      |             |    |   |   |   |   |   |   |      |                           |                |   |
| Sau<br>Vou:<br>d'en<br>lecte<br>Ar | ivegarder sur un autre lecteur<br>devez arrêter d'utiliser votre lecteur de sauvegarde act<br>ajouter un. De cette façon, aucun fichier ne sera suppri<br>ur de sauvegarde actuel.<br>rêter d'utiliser le lecteur | tuel avai<br>mé de v | nt<br>votre | J  |   |   |   |   |   |   |      |                           |                |   |
| Par<br>Voir<br>Rest                | amètres associés<br>les paramètres avancés<br>aurer les fichiers à partir d'une sauvegarde en cours                                                                                                    |                      |             |    |   |   |   |   |   |   |      |                           |                |   |
| 4                                  |                                                                                                    | Ħ                    | -           | \$ | ٢ | - | Ŗ | 0 | w | ¢ | ∧ ĝ. | ■ <i>信</i> (1)) 1<br>23/* | 1:12<br>1/2022 | 7 |

Dans ce champ, il est possible d'exclure des dossiers.

| → × ↑ 💻 > CePC >                                                                                                    | ~ (                                                                              | ල Rechercher dans  | : Ce PC | Q   |
|----------------------------------------------------------------------------------------------------|----------------------------------------------------------------------------------|--------------------|---------|-----|
| Organiser 🔻                                                                                                    |                                                                                  |                    | ₩       | 0   |
| ● OneDrive                                                                                                    |                                                                                  |                    |         | ^   |
| Ce PC Bureau                                                                                                    |                                                                                  | Documents          |         |     |
| Bureau                                                                                                    |                                                                                  |                    |         |     |
| Images                                                                                                    |                                                                                  | Musique            |         |     |
| Musique Objets 3D                                                                                                    |                                                                                  | Téléchargements    |         |     |
| Objets 3D     Téléchargement:                                                                                                    |                                                                                  |                    |         |     |
| Vidéos Vidéos                                                                                                    |                                                                                  |                    |         | - 1 |
| Disque local (C:)                                                                                                    |                                                                                  |                    |         |     |
| LEXAR (E) Veripheriques e                                                                                                    | t lecteurs (3)                                                                   |                    |         | ~   |
| Dossier :                                                                                                    |                                                                                  |                    |         |     |
|                                                                                                    |                                                                                  | Choisir ce dossier | Annule  | er  |
|                                                                                                    |                                                                                  |                    |         |     |
| + Ajouter un dossier                                                                                                    |                                                                                  |                    |         |     |
| + Ajouter un dossier                                                                                                    |                                                                                  |                    |         |     |
| + Ajouter un dossier                                                                                                    |                                                                                  |                    |         |     |
| Aouter un dossier Aouter un dossier Sauvegarder sur un autre lecter Vous devez arrêter d'utiliser votre lecteur de                                                                                                    | ur<br>2 sauvegarde actuel avant                                                  |                    |         |     |
| Agouter un dossier  Agouter un dossier  Sauvegarder sur un autre lectet Vous devez arrêter d'utiliser votre lecteur di d'en ajouter un. De cette façon, aucun fichio lecteur de sauvegarde actuel.                                                                                                    | 'UΓ<br>e sauvegarde actuel avant<br>≥r ne sera supprimé de votre                 |                    |         |     |
| Ajouter un dossier  Ajouter un dossier  Sauvegarder sur un autre lecte Vous devez arrêter d'utiliser votre lecteur di d'en ajouter un. De cette façon, aucun fichie lecteur de sauvegarde actuel.  Arrêter d'utiliser le lecteur                                                                                                    | - <b>UT</b><br>e sauvegarde actuel avant<br>er ne sera supprimé de votre         | 1                  |         |     |
| Ajouter un dossier  Ajouter un dossier  Sauvegarder sur un autre lectet Vous devez arrêter d'utiliser votre lecteur di d'en ajouter un. De cette façon, aucun fichie lecteur de sauvegarde actuel.  Arrêter d'utiliser le lecteur                                                                                                    | · <b>UI</b><br>s sauvegarde actuel avant<br>er ne sera supprimé de votre         | 1                  |         |     |
| Ajouter un dossier      Ajouter un dossier  Sauvegarder sur un autre lectet Vous devez arrêter d'utiliser votre lecteur di d'en ajouter un. De cette façon, aucun fichie lecteur de sauvegarde actuel.  Arrêter d'utiliser le lecteur  Paramètres associés                                                                                                    | 'UI'<br>e sauvegarde actuel avant<br>er ne sera supprimé de votre                | 2                  |         |     |
| Ajouter un dossier      Ajouter un dossier  Sauvegarder sur un autre lecte  Vous devez arrêter d'utiliser votre lecteur di  d'en ajouter un. De cette façon, aucun fichie  lecteur de sauvegarde actuel.  Arrêter d'utiliser le lecteur  Paramètres associés  Voir les paramètres avancés                                                                                | 'UI'<br>e sauvegarde actuel avant<br>er ne sera supprimé de votre                | 2                  |         |     |
| Ajouter un dossier      Ajouter un dossier      Sauvegarder sur un autre lecte      Vous devez arêter d'utiliser votre lecteur di     d'en ajouter un. De cette façon, aucun fichie      lecteur de sauvegarde actuel.      Arrêter d'utiliser le lecteur      Paramètres associés      Voir les paramètres avancés      Restaurer les fichiers à partir d'une sauvega   | PUF<br>e sauvegarde actuel avant<br>er ne sera supprimé de votre<br>rde en cours | :                  |         |     |
| Ajouter un dossier      Ajouter un dossier      Sauvegarder sur un autre lectet      Vous devez arrêter d'utiliser votre lecteur d      d'en ajouter un. De cette façon, aucun fichie      lecteur de sauvegarde actuel.      Arrêter d'utiliser le lecteur      Paramètres associés      Voir les paramètres avancés      Restaurer les fichiers à partir d'une sauvega | eur<br>a sauvegarde actuel avant<br>er ne sera supprimé de votre<br>rde en cours | :                  |         |     |

L'explorateur de fichier s'ouvre, il faut alors sélectionner les dossiers à exclure.

| ← Paramètres                                                                                                    |         |         |     |                   | - 0 ×               |
|----------------------------------------------------------------------------------------------------|---------|---------|-----|-------------------|---------------------|
|                                                                                                    |         |         |     |                   |                     |
| Vue d'ensemble<br>Taille de la sauvegarde : 1.19 Go<br>Espace total sur Disque local (E) (E) : 125 Go<br>Dernière sauvegarde : 23/11/2022 11:48<br>Sauvegarder les données maintenant |         |         |     | Obtenir de l'aide |                     |
| Toutes les heures (par défaut) V Conserver mes sauvegardes Pour toujours (par défaut) V                                                                                               |         |         |     |                   |                     |
| Sauvegarder ces dossiers<br>+ Ajouter un dossier                                                                                                    |         |         |     |                   |                     |
| Parties enregistrées<br>C:\Users\jige2                                                                                                    |         |         |     |                   |                     |
| Liens<br>C:\Users\jige2                                                                                                    |         |         |     |                   |                     |
| Téléchargements<br>C:\Users\jige2                                                                                                    |         |         |     |                   |                     |
| Favoris<br>C:\Users\jige2                                                                                                    |         |         |     |                   |                     |
| C:\Users\ijge2                                                                                                    | H 🐂 🕵 🥑 | 💊 😑 🤗 🔇 | 🗴 🚾 | へ 壺 🕞 🎟 🦽 幼       | 11:51<br>23/11/2022 |

Pour terminer, valider en cliquant sur : « Sauvegarder les données maintenant »

JG 23/11/2022